Desktop Applications Manual Activation Guide

> ScreenFlow Wirecast Switch Episode Flip4Mac Flip Player

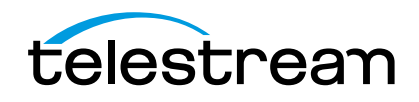

## Introduction

This Manual Activation Guide is for Telestream customers who have purchased ScreenFlow, Wirecast, Switch, Episode, Flip4Mac, or Flip Player, and need to manually activate their serial number because their Mac is not connected to the Internet.

The instructions use ScreenFlow as an example. These instructions apply to each of Telestream's products listed above.

## Manually Activating Your Application

After you purchase an application, you'll receive your Purchase Confirmation via email, so that you can activate your application. If the Mac computer where the application is installed doesn't have Internet access, follow these steps to activate it manually:

1. Run the application and select Preferences from the application's main menu (ScreenFlow, for example).

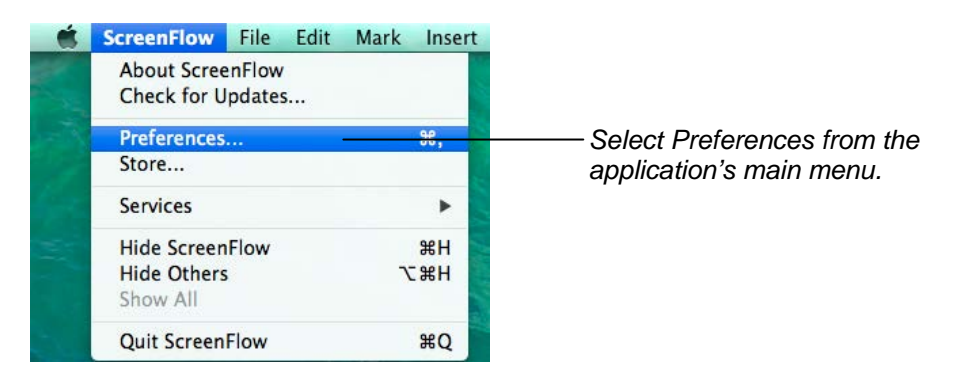

2. In the Preferences window, click the Licenses icon to display the Licenses panel.

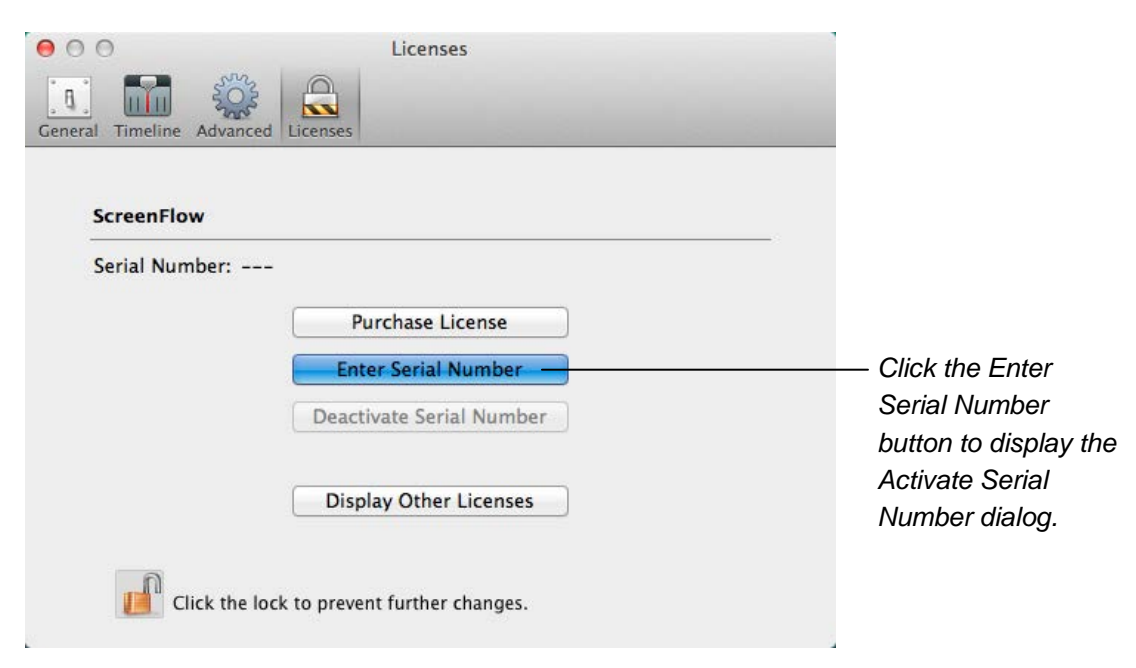

3. Click the Enter Serial Number button to display the Activate Serial Number dialog. (The dialog displayed in your application may have a Name field – it is not necessary to enter your name.)

| General Timeline Advance                                     | Licenses                                                            |                          |
|--------------------------------------------------------------|---------------------------------------------------------------------|--------------------------|
| If you have already<br>your receipt in the<br>Serial Number: | purchased this product, enter the serial number from<br>field below | Enter the serial number. |
|                                                              | Cancel Activate                                                     | Click Activate.          |
|                                                              | Deactivate Serial Number                                            |                          |

- 4. In the Serial number field, enter the serial number from the Order Confirmation email. Be sure to enter only zeroes (no capital letter O's), capitalize all letters, and include hyphens.
- 5. Click Activate. When the applicaton attempts to validate your serial number and fails because your Mac is not connected to the Internet, it displays the Activation Options dialog:

| Product Activation                                                                     |                                                                                                    |                                                                                                    |
|----------------------------------------------------------------------------------------|----------------------------------------------------------------------------------------------------|----------------------------------------------------------------------------------------------------|
| s                                                                                      | 58                                                                                                    |                                                                                                    |
| e piracy, this product requires activation<br>ay be the only one that can use the full | n. The computer you use to<br>ly functional software.                                                                                                    |                                                                                                    |
| not an option with your present configu<br>oftware using a web browser on this co      | uration. However, you can<br>omputer or another computer with                                                                                                    |                                                                                                    |
| ovide your name or any other personal<br>ilable at: http://www.esellerate.net/active   | information for activation. More<br>ation_policy.asp                                                                                                    |                                                                                                    |
| e activation option below and then c                                                   | click the Next button.                                                                                                    |                                                                                                    |
| web browser on this computer                                                           |                                                                                                    |                                                                                                    |
| different computer that has web<br>Activation Key and would like to                    | o activate now                                                                                                    | ption                                                                                                    |
|                                                                                        | Click Next.                                                                                                    |                                                                                                    |
| Save                                                                                   | el Back Next                                                                                                    |                                                                                                    |
|                                                                                        | Product Activation s e piracy, this product requires activatio ay be the only one that can use the full not an option with your present config ottware using a web browser on this co vide your name or any other personal lable at: http://www.eselerate.net/activat e activation option below and then o web browser on this computer different computer that has web n Activation Key and would like t Save Canc | Product Activation  s  e piracy, this product requires activation. The computer you use to ay be the only one that can use the fully functional software.  not an option with your present configuration. However, you can oftware using a web browser on this computer or another computer with bvide your name or any other personal information for activation. More lable at: http://www.eselerate.net/activation policy.asp e activation option below and then click the Next button.  web browser on this computer different computer that has web access n Activation Key and would like to activate now  Save Cancel Back Next |

6. Click the second button in the list to indicate you're using a different computer, and click Next.

7. ScreenFlow displays the Activate Using Another Computer dialog.

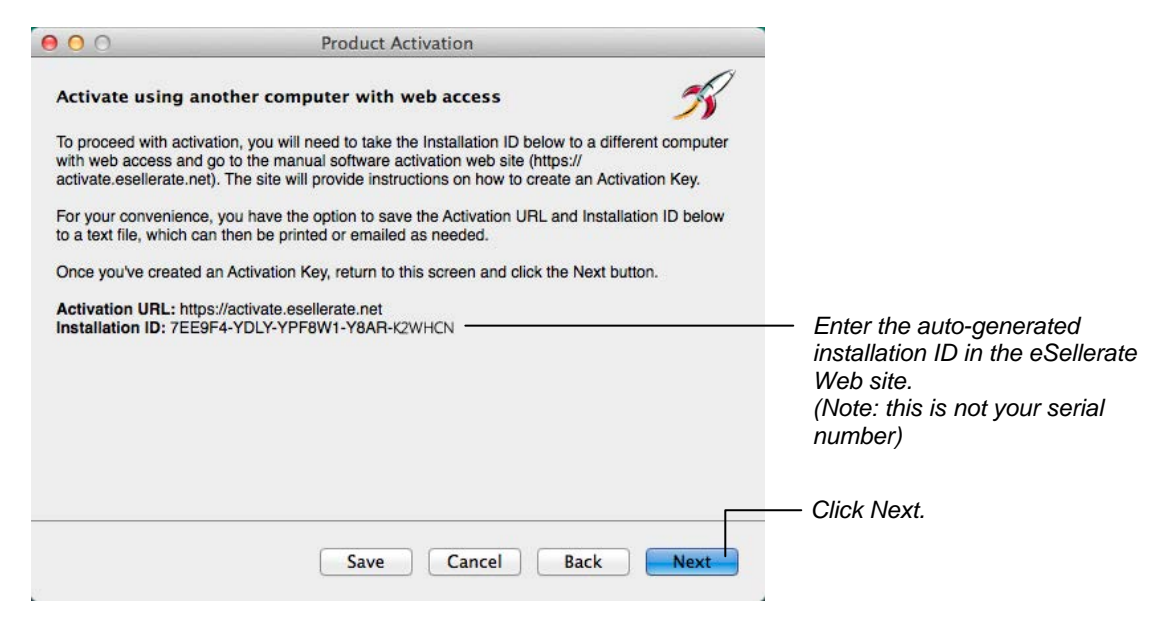

8. Now, using the computer that has Internet access, go to https://activate.esellerate.net.

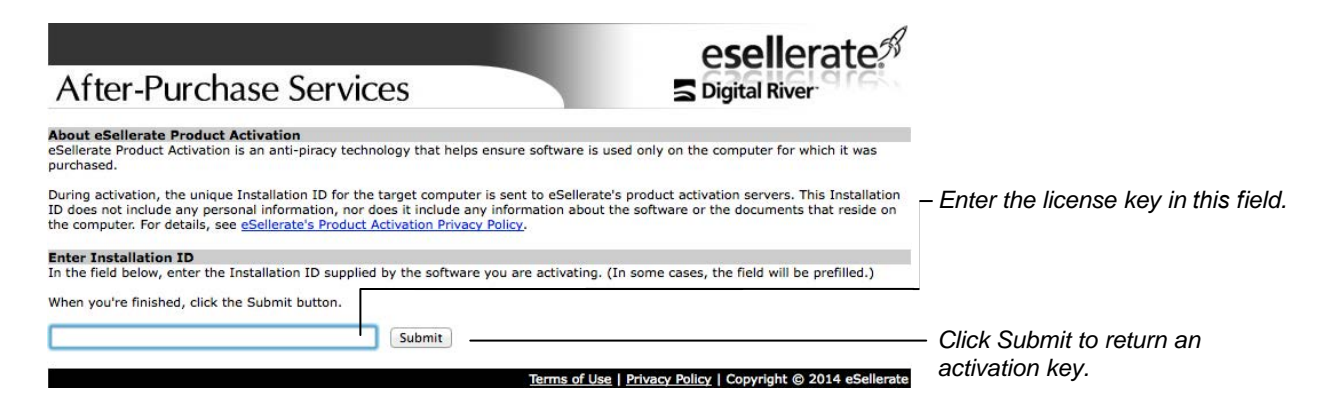

9. Enter the installation ID from the Product **Activation** dialog in the field provided, then click Submit.

The Web site returns a page which displays your unique activation key composed of ten groups of numbers and letters. If your Mac is not immediately adjacent, print this page or write down the activation key so you can enter it on your other Mac computer.

10. Return to your Mac computer and click Next. The application displays the Enter Activation Key dialog with 10 fields.

| 000                                  | _               | Produc          | t Activati  | ion         |                | _              |                       |
|--------------------------------------|-----------------|-----------------|-------------|-------------|----------------|----------------|-----------------------|
| Enter Activati                       | on Key          |                 |             |             |                | 58             | ·                     |
| Enter your Activa                    | tion Key in th  | e fields below, | using the T | ab key to a | dvance throug  | gh the fields. |                       |
| If you've copied t<br>(using Cmd-V). | he Activation   | Key to the Clip | board, you  | may paste   | the entire key | r in at once   |                       |
| When you've fini                     | shed, click the | Activate butto  | n.          |             |                |                |                       |
|                                      | А               | В               | с           | D           | E              |                |                       |
| Activation Key                       |                 |                 |             | -           | -              |                | Enter the activation  |
|                                      | F               | G               | Н           | L           | J              |                | the Web site in these |
|                                      |                 | - 🗌 - [         |             | -           | ] - [          | ]              | 10 fields.            |
|                                      |                 |                 |             |             |                |                |                       |
|                                      |                 |                 |             |             |                | [              | ———Click Activate.    |
|                                      |                 |                 |             |             |                |                |                       |
|                                      |                 | Sav             | e 🗌         | Cancel      | Back           | Activate       | )                     |

11. Enter your activation key in the fields provided in Activation Key fields and click Activate.

The activation key is validated and the application you purchased is activated. Now, you can utilize the features of the upgrade you purchased without trial limits.

| ScreenFlow     |                                   |                            |
|----------------|-----------------------------------|----------------------------|
| Serial Number: | VMSF4001-A1BC-23DE-F456-GH7I-8JK9 | Activated s                |
|                | Upgrade License                   | number - n<br>isn't a real |
|                | Change Serial Number              | ion e a roar               |
|                | Deactivate Serial Number          |                            |
|                |                                   |                            |
|                |                                   |                            |

12. In the Preferences window, click the Licenses icon to verify activation in the Licenses panel.

Save the order confirmation in case you need to re-install and re-activate the application.